## **Document Upload Button**

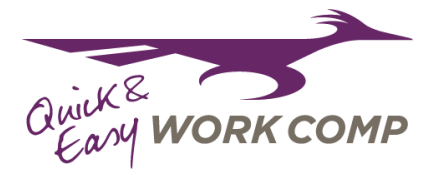

## You can upload documents automatically to Roadrunner with a press of a button.

**Step 1:** Select "Upload Document" on the account page.

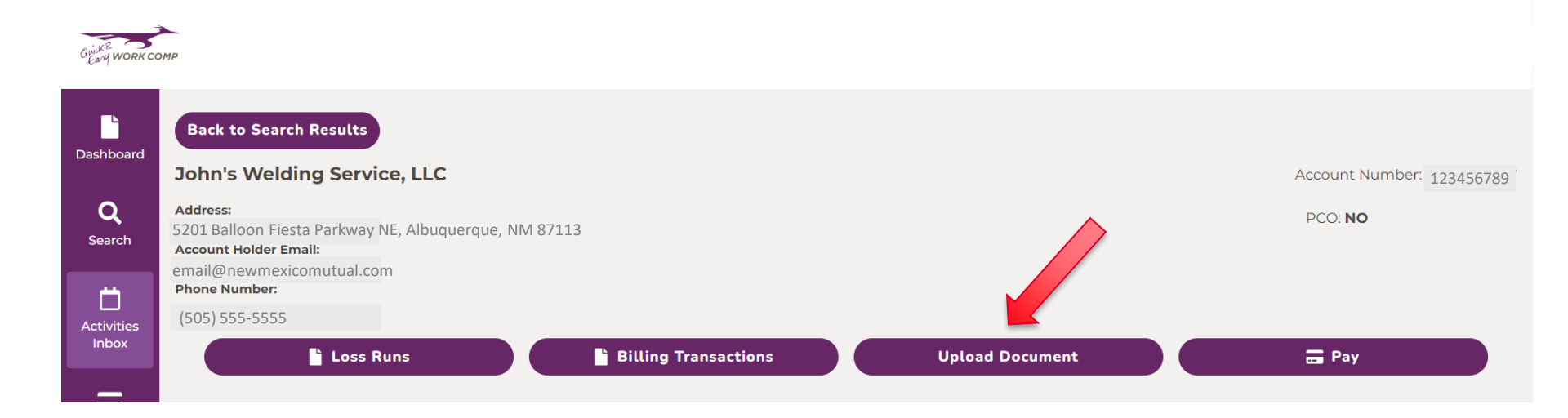

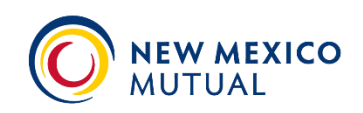

## **Document Upload Button**

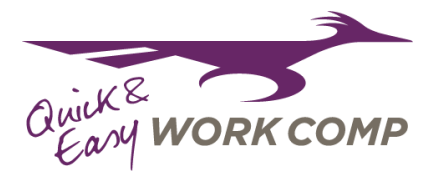

Step 2: Select a file to upload. Files can be PDF, Word, JPEG, HTML, Excel, TIFF, and PNG.

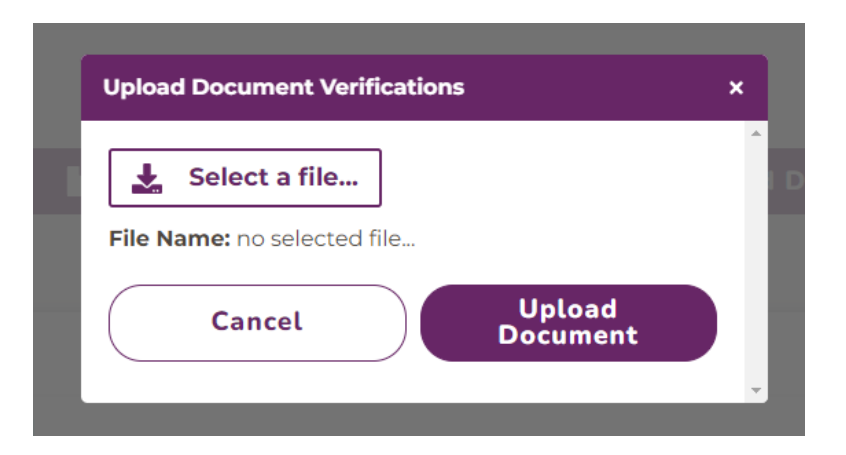

**Step 3:** Once you have selected the file, press "Upload Document". A copy of the document is saved to the account and can be found under "Documents".

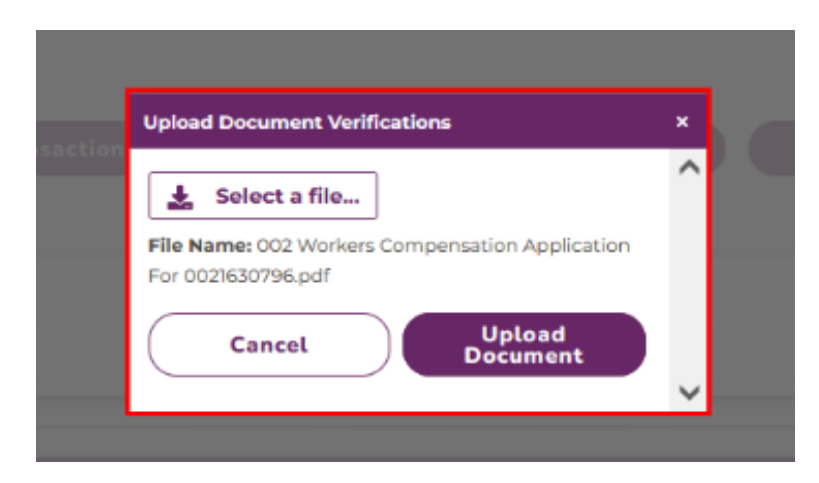

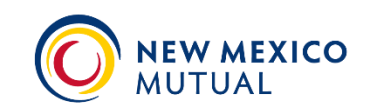